Mariager Sejlklub TallyWeb Brugermanual

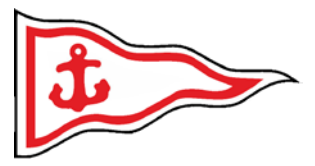

9. januar 2020

# Brugermanual for TallyWeb betalingssystem for Mariager Sejlklub

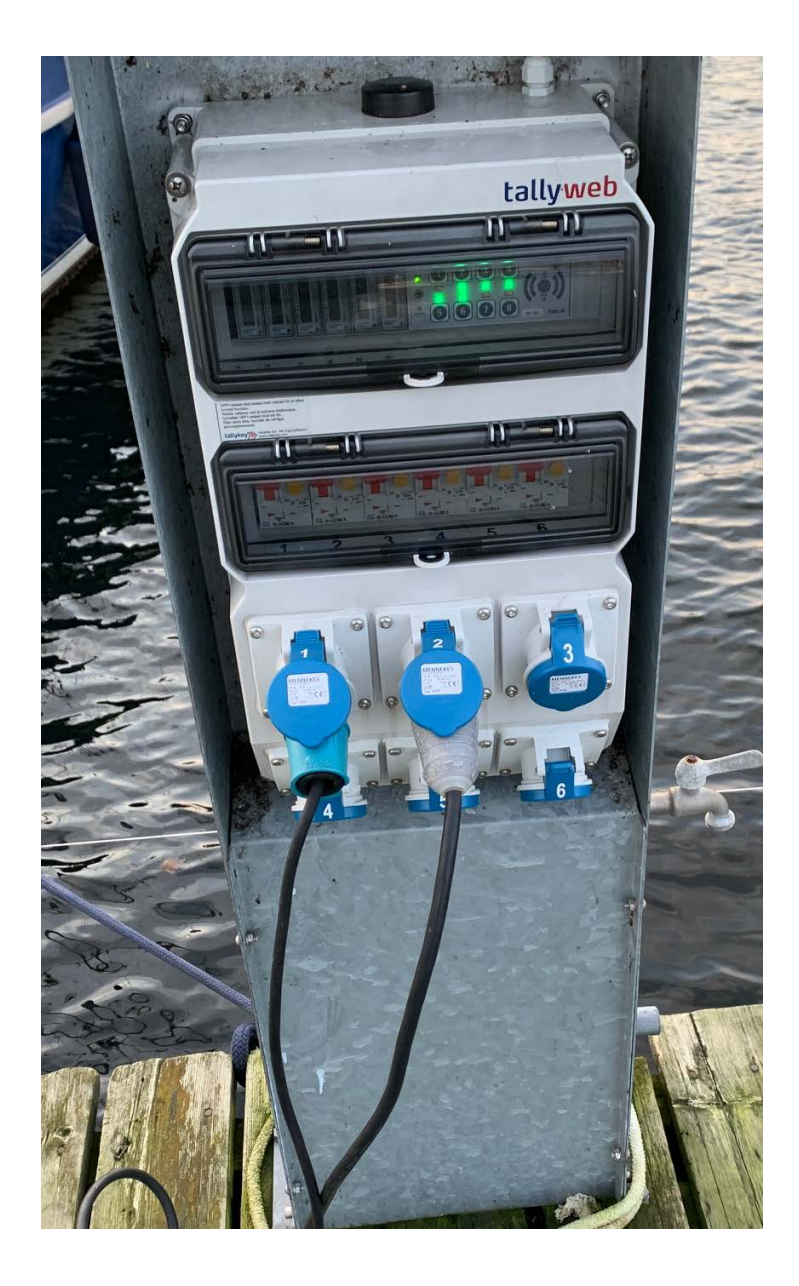

Mariager Sejlklub TallyWeb Brugermanual

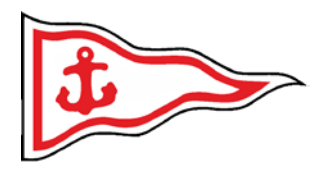

# Indholdsfortegnelse

| Anvendelsesområde     | 3  |
|-----------------------|----|
| Introduktion          | 3  |
| Opret Bruger          | 4  |
| Log Ind               | 7  |
| Tilknyt betalingskort | 9  |
| Saldo tank op         | 10 |
| Automatisk optankning | 12 |
| Log ud                | 14 |
| Personlig kode        | 15 |
| Strøm                 | 16 |

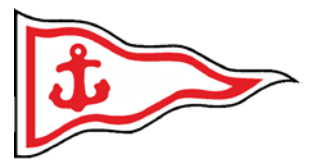

### Anvendelsesområde

Guiden er udarbejdet af bestyrelsen i **Mariager sejlklub** for intern anvendelse af medlemmerne ved brugeroprettelse.

PIXI-bogen er udarbejdet i indkøringsperioden, hvorfor ændringer i TallyWeb layout og Mariager sejlklubs services/funktionaliteter vil ændre sig over tid.

Konstateres der fejl eller mangler modtager bestyrelsen gerne feedback. Feedback bedes givet pr. mail på adressen <u>MAS.SEK@koldsoes.dk</u>

### **Introduktion**

*Mariager sejlklub* er overgået til TALLYWEB, som er et mere eller mindre fuldautomatisk elektronisk system, hvor det enkelte medlem skal og gæstesejler kan oprette brugerkonto via:

#### https://www.tallyweb.dk/mariagersejlklub

Via denne portal tilknytter man sit personlige betalingskort til sin konto og laver en "automatisk optankning", hvor der trækkes penge efter brugerens behov.

Ved oprettelse af fast kundeprofil, vil man få tilknyttet en personlig kode, som kan være tilknyttet diverse adgangsprofiler, såsom:

- □ Adgang til toiletter / Bad
- □ Sejlerstue
- □ Bad
- □ Vask

Det er ligeledes denne personlige kode, man skal indtaste i de nye Tally-standere for at få adgang til strøm.

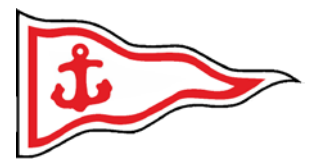

# **Opret Bruger**

Gå til internetsiden:

# https://www.tallyweb.dk/mariagersejlklub

Den ser ud som nedenfor (små ændringer kan være sket siden udarbejdelsen af denne vejledning)

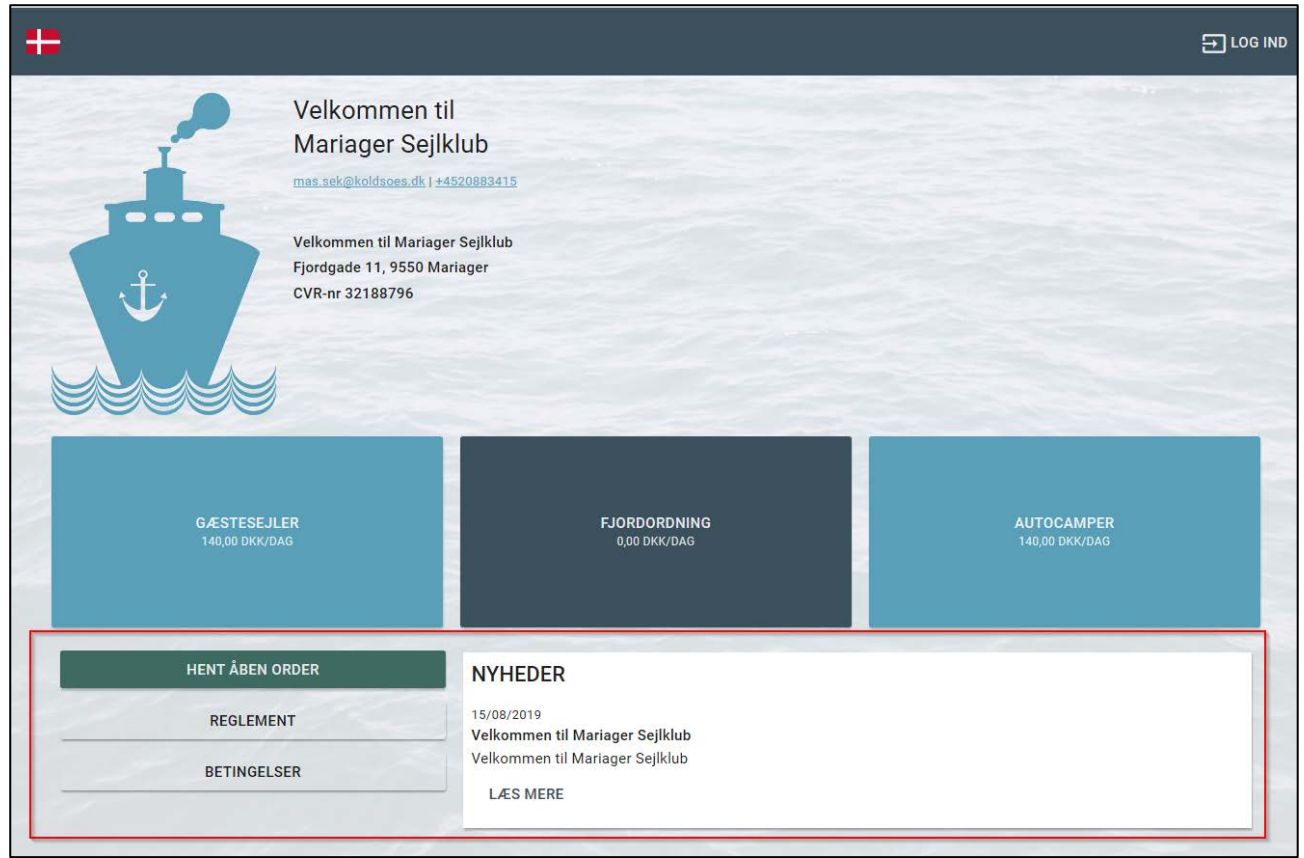

Figur 1 Velkomstskærm

I den røde boks på Figur 1. kan du læse "Reglement for opholdet", "Handelsbetingelser" samt Nyheder.

Klik nu på LOG IND i øverste højre hjørne for at oprette dig som bruger.

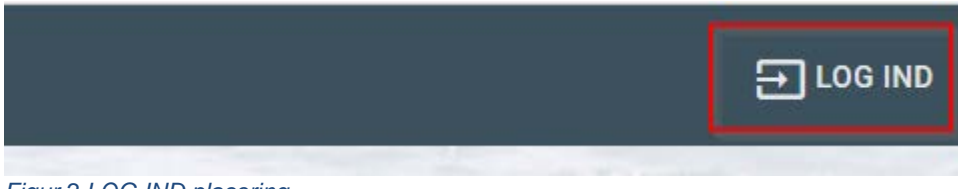

Figur 2 LOG IND placering

TallyWeb Brugermanual

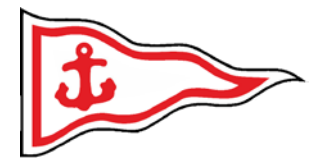

#### Vælg opret bruger

| NULSTIL ADGANGSKODE |
|---------------------|
|                     |

#### Figur 3 Opret konto

Udfyld med dine oplysninger i den røde boks og klik på OPRET i den grønne boks.

Husk landekode +45

Password laver man selv (password er ikke 5 cifferkode som man får til adgangs kontrol, cifferkode genereres automatisk af systemet)

| ← Opret Konto                            |       |
|------------------------------------------|-------|
| Navn *                                   |       |
| Kim Demo                                 |       |
| <sub>Email</sub> *<br>kim@Demo.dk        |       |
| Landekode * Mobiltelefon<br>+45 12345678 |       |
| Kodeord *                                |       |
| Gentag Kodeord                           |       |
| Godkend konto vilkår<br>Læs konto vilkår | OPRET |

Figur 4 Bruger oplysninger

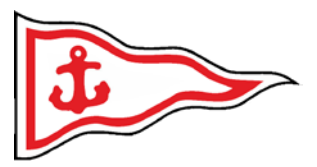

Efter et kort øjeblik vil du blive sendt retur til startskærmen og du er nu oprettet som bruger i systemet og klar til at logge ind (ved nogle browsere er du nu allerede logget ind).

Når du er logget ind vil du se en ny funktion SALDO. Kan du ikke se denne er du enten ikke logget ind og/eller noget er gået galt under oprettelsen. Kontakt da

#### Mas.sek@koldsoes.dk

| ÷                            |                                                            |                                                                                  |            |   |
|------------------------------|------------------------------------------------------------|----------------------------------------------------------------------------------|------------|---|
|                              | Velkommer<br>Mariager Se<br>mes sek@koldsoes.dk            | i til<br>2jlklub<br>11+4520883415                                                |            |   |
| Ů.                           | Velkommen til Mar<br>Fjordgade 11, 9550<br>CVR-nr 32188796 | ager Sejlklub<br>Mariager                                                        | 3          |   |
|                              | ÆSTESEJLER                                                 | FJORDORDNING                                                                     | AUTOCAMPER |   |
|                              |                                                            |                                                                                  |            | _ |
| Saldo<br>Bernærk: Der kan væ | re forsinkelse på opdateringen a                           | f din saldo.                                                                     |            |   |
| 0,00 DKK                     |                                                            |                                                                                  | TANK OP    |   |
| HE                           | NT ÅBEN ORDER                                              | NYHEDER                                                                          |            |   |
|                              | REGLEMENT                                                  | 15/08/2019<br>Velkommen til Mariager Sejlklub<br>Velkommen til Mariager Sejlklub |            |   |

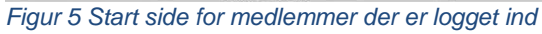

TallyWeb Brugermanual

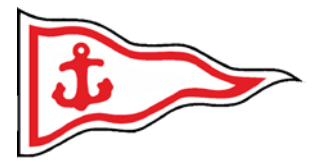

# Log Ind

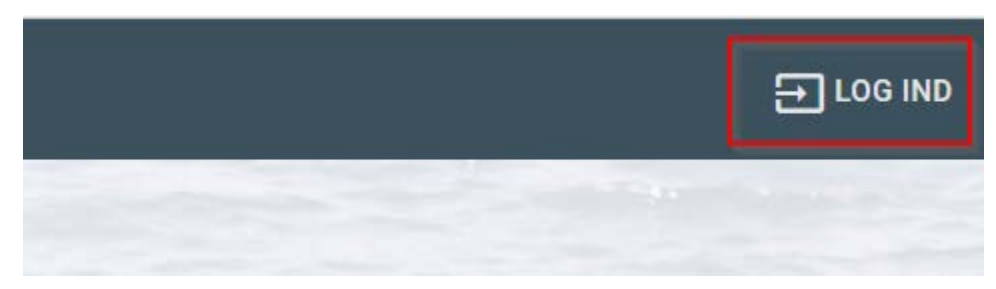

#### Figur 6 Vælg Log Ind

Indtast din e-mail adresse samt dit personlige password. Og vælg LOG IND

| ← Log ind                       |         |
|---------------------------------|---------|
| Email *                         |         |
| Kodeord *                       |         |
| OPRET KONTO NULSTIL ADGANGSKODE | LOG IND |

#### Figur 7 Log ind skærm

Du er nu logget ind. Og kan klikke på knappen MIN KONTO for at se dine oplysninger og køb.

I Fig. 7., vil du I den RØDE boks se dine personlige oplysninger og kan rette disse efter behov, samt ændre password (under den grønne boks)

I den GRØNNE boks kan du tilknytte dit betalingskort til "Automatisk optankning" således der altid er penge på din konto til strøm, vask, bad etc.

I den ORANGE boks vil du kunne se dine køb gennem tiden.

### TallyWeb Brugermanual

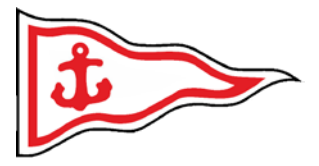

| ← Min Konto                             |                                 |       |          |
|-----------------------------------------|---------------------------------|-------|----------|
| <sub>Navn</sub> *<br>Kim Demo           |                                 |       |          |
| Landekode* Mobiltelefon<br>+45 20883415 |                                 |       |          |
| <sub>Email</sub> *<br>kim@koldsoes.dk   |                                 |       |          |
|                                         |                                 |       |          |
|                                         | no (Ime abannamantshatingalsar) |       |          |
|                                         | ne (iæs abonnementsbetingelser) |       | TILFØJ   |
| Ændre password                          |                                 |       |          |
| LOG UD                                  |                                 |       | GEM      |
| Betalinger                              |                                 |       |          |
| Beskrivelse                             |                                 | Beløb | Oprettet |

Figur 8 Konto oplysninger

TallyWeb Brugermanual

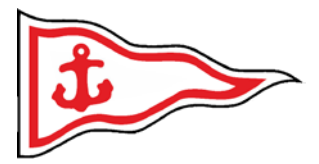

# Tilknyt betalingskort

Før du kan tilknytte dit betalingskort, **skal** du acceptere betingelserne som illustreret i den røde boks i Fig. 8. Herefter aktiveres TILFØJ knappen i den orange boks. Klik dernæst på TILFØJ.

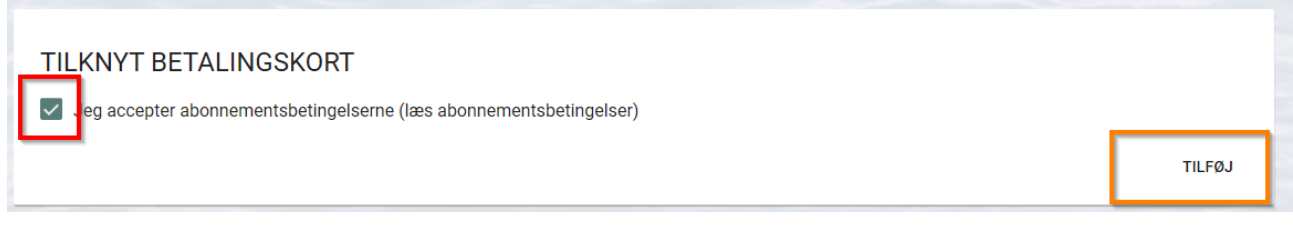

Figur 9 Tilknyt betalingskort

Udfyld nu med dine oplysninger og klik Opret abonnement.

| Mariage<br>Ordrenummer TWUS1 | or Sejlklub         |                |
|------------------------------|---------------------|----------------|
| Kortnummer                   |                     |                |
| Udløbsdato<br>MM YY          | CVV/CVD 🕢           | mastro<br>VISA |
| Opret a                      | abonnement          |                |
|                              | O Annuller betaling | J              |

Figur 10 QuickPay løsning

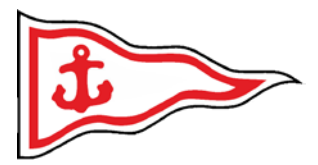

## Saldo tank op

Såfremt du ikke har oprettet automatisk optankning eller af andre årsager "pludselig" har behov for at tilføre penge så kan du bruge følgende metode. Først skal du logge ind på din konto.

| ~                               | Velkommen til<br>Mariager Sejlk                                     | lub                           |                              |  |
|---------------------------------|---------------------------------------------------------------------|-------------------------------|------------------------------|--|
| ¢                               | Welkommen til Mariager<br>Fjordgade 11, 9550 Mar<br>CVR-nr 32188796 | 20083415<br>Sejlklub<br>iager | Q                            |  |
| GÆ5<br>140/                     | STESEJLER<br>00 DKK/DAG                                             | FJORDORDNING<br>0,00 DKK/DAG  | AUTOCAMPER<br>140,00 DKK/DAG |  |
| Saldo<br>Bemærk: Der kan være f | forsinkelse på opdateringen af din                                  | saldo.                        |                              |  |
| 0,00 DKK                        |                                                                     |                               | TANK OP                      |  |
| HENT                            | ÅBEN ORDER                                                          | NYHEDER                       |                              |  |
| PE                              |                                                                     | 15/08/2010                    |                              |  |

### Dernæst skal du under funktionen SALDO klikke på TANK OP (røde boks i figur12)

| Saldo                                                          |         |
|----------------------------------------------------------------|---------|
| Bemærk: Der kan være forsinkelse på opdateringen af din saldo. |         |
| 0,00 DKK                                                       | TANK OP |

Figur 12 Tank op

Figur 11 Login side

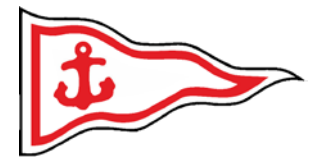

Herefter vil du se en POP-UP på din skærm lignende den på Fig. 13.

Her skal du udfylde felterne i de røde bokse før du trykker på BETAL i den orange boks.

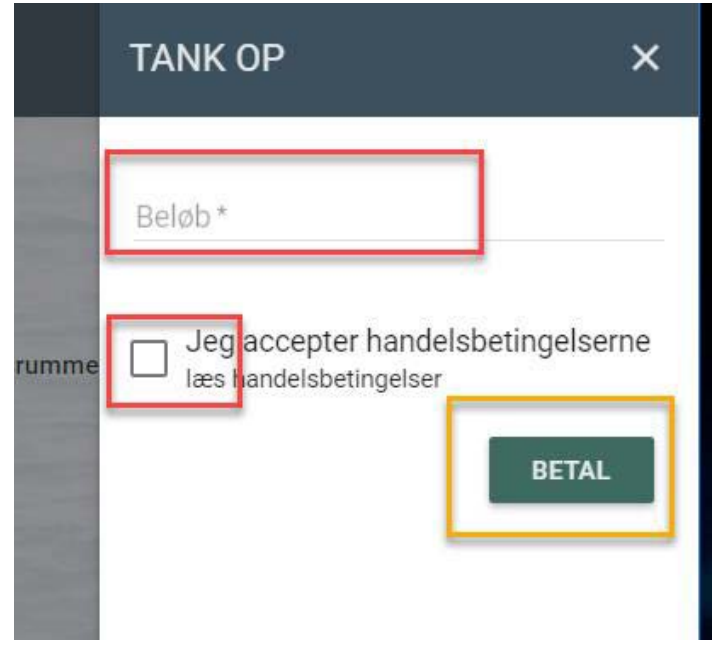

Figur 13 Tank Op

Du bliver nu omdirigeret til vores secure betalingsportal. Bemærk at du nu har mulighed for at betale med diverse betalingskort. Med det beløb du indtastede i foregående billede.

| Mariager<br>Ordrenummer TWUP1075 | Sejlklub            |         |  |
|----------------------------------|---------------------|---------|--|
| Kortnummer                       |                     | mostro. |  |
| Udløbsdato<br>MM YY              | CVV/CVD             | VISA    |  |
| Betal 50                         | ,00 DKK             |         |  |
|                                  | O Annuller betaling |         |  |

Figur 14 Betaling ved Tank Op

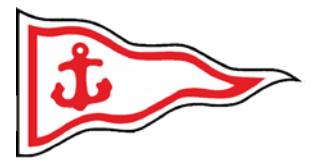

# Automatisk optankning

Først skal du logge ind og dernæst ind under MIN KONTO.

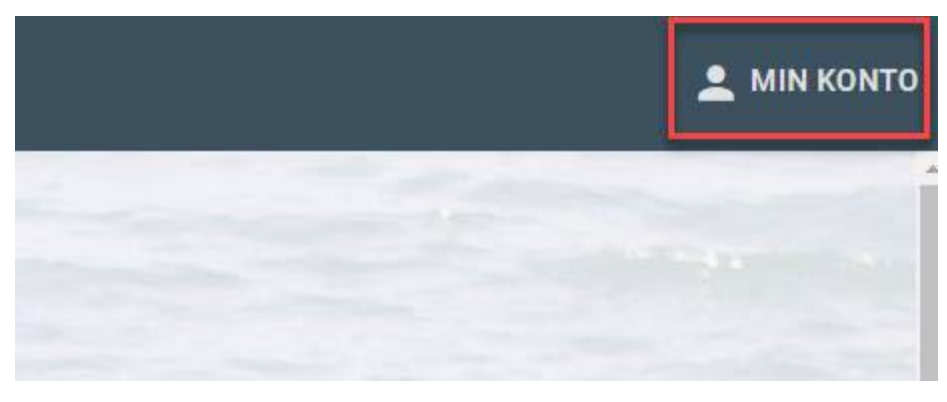

Figur 15 Vejen til automatisk optankning 1

Min Konto

 Navri\*

 Kim Demo

 Ludekode\*

 Molifiedfor

 +45

 20883415

 Email\*

 Kim@koldsoes.dk

 TILKNYT BETALINGSKORT

 Jeg accepter abonnementsbetingelserne (læs abonnementsbetingelser)

 TILFØJ

 Ændre password

 Log UD

 Betalinger

 Beskrivelse
 Beløb
 Oprettet

Hvis ikke du allerede har tilknyttet et betalingskort, skal du først gøre dette.

Figur 16 Vejen til automatisk optankning 2

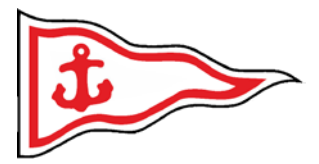

Du har nu mulighed for at oprette en automatisk optanknings aftale således du ikke løber tør for strøm eller bad/vask. (Der trækkes fra din konto når din saldo kommer under kr. 30)

|      | Her står dine betalingskort oplysninger                                                                   |   |
|------|----------------------------------------------------------------------------------------------------|---|
| ngen |                                                                                                    |   |
| 50   |                                                                                                    |   |
| 00   | Her kan du vælge det beløb der automatisk skal trækkes fra din bank hver<br>gang din konto nærmer sig Okr | Ð |
| 200  | gang um konto horner sig o kr.                                                                            |   |

Figur 17 Vejen til automatisk optankning 3

Din færdige "aftale" bør efterfølgende ligne noget a la nedenstående Fig. 18.

| Herstårdine betalingskort oplysninger                                              |      |
|------------------------------------------------------------------------------------|------|
| 100 Her står det beløb du har valgt at overføre automatisk hver gang der er behov. | Ŧ    |
|                                                                                    | SLET |

Figur 18 Vejen til automatisk optankning 4

Du vil på din konto kunne følge de betalinger du har gennemført som illustreret i Fig. 19.

| Betalinger          |       |            |
|---------------------|-------|------------|
| Beskrivelse         | Beløb | Oprettet   |
| Automatisk betaling | 0,00  | 13/03/2018 |

Figur 19 Vejen til automatisk optankning 5

TallyWeb Brugermanual

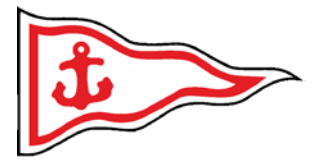

# Log ud

Her skal du først ind under MIN KONTO

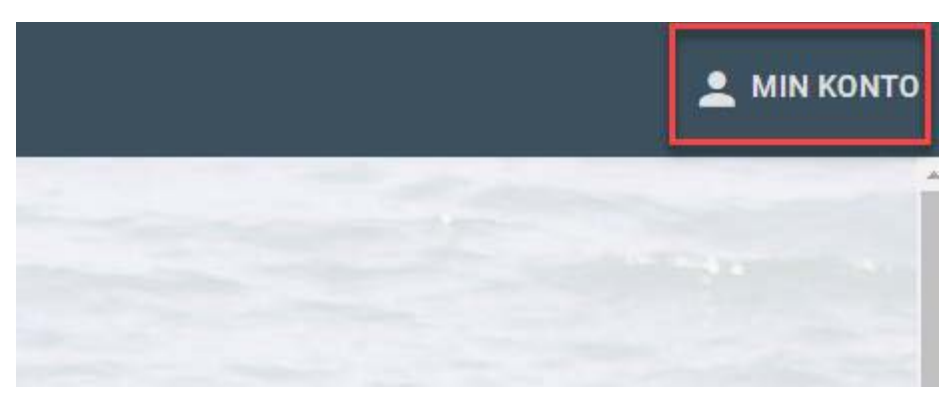

Figur 20 Min Konto

Herefter kan du klikke på knappen LOG UD (i den røde boks).

|                                                                    | 1                 |
|--------------------------------------------------------------------|-------------------|
| Neon*<br>Prøve Klud                                                |                   |
| Telefon                                                            |                   |
| fmait*                                                             |                   |
|                                                                    |                   |
| TILKNYT BETALINGSKORT                                              |                   |
| Jeg accepter abonnementsbetingelserne (læs abonnementsbetingelser) | TILFØJ            |
| Andre password                                                     | and the second in |
| LOG UD                                                             | GEM               |
| Betalinger                                                         |                   |
|                                                                    |                   |

Figur 21 LOG UD

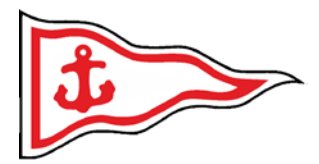

### Personlig kode

Du vil på et tidspunkt modtage en personlig pinkode, som du skal anvende **hver gang** du skal betale for en ydelse/service.

Denne pinkode tilknyttes din konto når administratoren godkender din konto og tilknytter services til dig, såsom adgang til servicebygning, sejlerstue m.m.

Du vil efterfølgende kunne se din kode under din profil/konto a la nedenstående Fig. 22.

|                                         | Velkommen til<br>Mariager Sejlklub<br>mas.sek@koldsoes.dk   +4520883415<br>Velkommen til Mariager Sejlklub<br>Fjordgade 11, 9550 Mariager<br>CVR-nr 32188796 | <i>Ъ</i>        |  |
|-----------------------------------------|----------------------------------------------------------------------------------------------------|-----------------|--|
| Fastligger                              |                                                                                                    |                 |  |
| Pinkode:                                | Her står din personlige PIN kode til bru                                                                                                    | g for automater |  |
| <b>Udtag</b><br>Søg og Tænd et stik:    |                                                                                                    |                 |  |
|                                         |                                                                                                    |                 |  |
| Saldo<br>Bernærk: Der kan være forsinke | lse på opdateringen af din saldo.                                                                                                    |                 |  |
| 50,00 DKK                               |                                                                                                    | TANK OP         |  |

Figur 22 PIN Kode

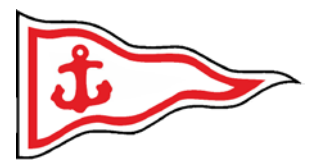

### <u>Strøm</u>

Når du første gang skal anvende strøm skal du finde dig nærmeste stander. Her vælger du et udtag og indtaster din personlige kode på den keypad du ser på Fig. 23. Samt vælge det udtag du vil bruge

Herefter skulle der være åben for strømmen.

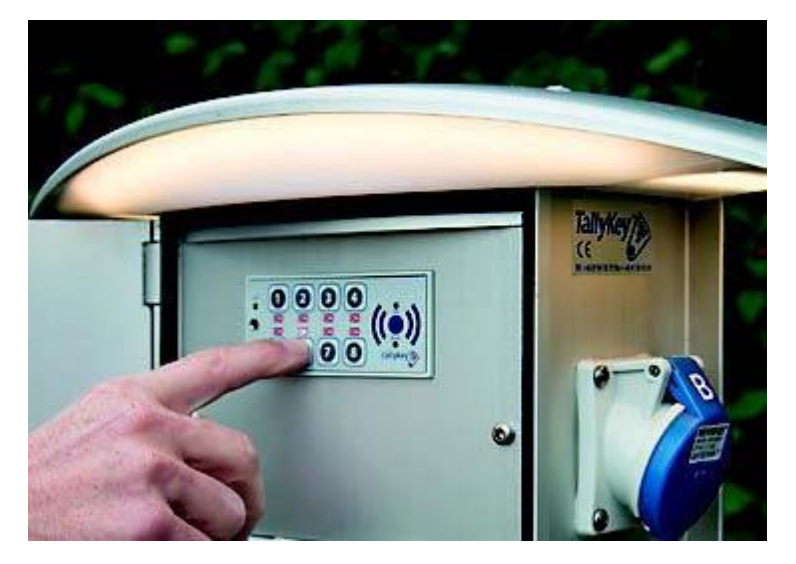

Figur 23 Keypad for strøm

Når du har aktiveret ét strømudtag, vil nedenstående "SØG" blive aktiveret på din konto og du kan nu online søge efter alle strømstik i havnen. Men du kan naturligvis stadig taste din pinkode manuelt på standeren.

Dette anvendes når/hvis du flytter rundt i havnen for service eller vinterplads mv.

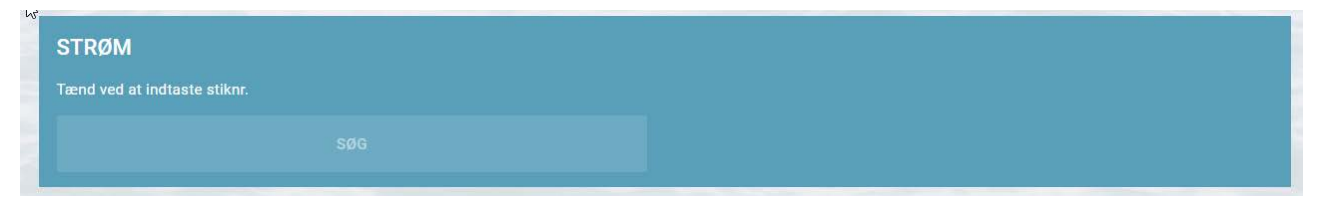

Figur 24 Søg strømstik på din konto online

Systemet er designet således, at hvis strømmen går og/eller du eller en anden fjerner stikkes så kan du få en SMS eller mail tilsendt (dette tilmeldes under MIN KONTO, når du indtaster mobilnummer og/eller e-mail under brugeroplysninger).

Når stikket tages ud lukker din konto automatisk stikket og ny kode skal indtastet før strøm kan anvendes. Dette er for DIN sikkerhed samt for at undgå misbrug. Der kan maksimalt anvendes strøm fra ét stik.